| 112. | Count the Number of Words in a Cell / Range                                        | 42 |
|------|------------------------------------------------------------------------------------|----|
| 113. | Numerology Sum of the Digits aka Sum the Digits till the result is a single digit. | 42 |
| 114. | Generate Sequential Numbers and Repeat them                                        | 43 |
| 115. | Repeat a Number and Increment and Repeat                                           | 43 |
| 116. | Generate Non Repeating Random Numbers through Formula                              | 44 |
| 117. | Extract User Name from an E Mail ID                                                | 44 |
| 118. | Extract Domain Name from an E Mail ID                                              | 45 |
| 119. | Location of First Number in a String                                               | 45 |
| 120. | Location of Last Number in a String                                                | 45 |
| 121. | Find the Value of First Non Blank Cell in a Range                                  | 45 |
| 122. | Find First Numeric Value in a Range                                                | 45 |
| 123. | Find Last Numeric Value in a Range                                                 | 45 |
| 124. | Find First non Numeric Value in a Range                                            | 45 |
| 125. | Find Last non Numeric Value in a Range                                             | 46 |
| 126. | Find Last Used Value in a Range                                                    | 46 |
| 127. | I have data for many years but I want the sum for only last 12 months              | 46 |
| 128. | Generate a Unique List out of Duplicate Entries                                    | 47 |
| 129. | Financial Function - Calculate EMI                                                 | 47 |
| 130. | Financial Function - Calculate Interest Part of ar 210                             | 48 |
| 131. | Financial Function - Calculate Print puller or an EMI                              | 50 |
| 132. | Financial Function - Calculate Tumber of EM s to pay Jp a Loan                     | 51 |
| 133. | Financial Fundan - Calculate Interest at                                           | 52 |
| 134. | Difaction - OP wate compounded Interest                                            | 54 |
| 135. | Financial Function – Calculate Effective Interest                                  | 55 |
| 136. | Financial Function – Calculate CAGR and AAGR                                       | 56 |
| 137. | Slab Billing – Calculate Income Tax, Electricity (Utility) Bills based on Slabs    | 57 |
| 138. | LTRIM and RTRIM through Excel Formulas                                             | 58 |

### 1. SUM of Digits when cell Contains all Numbers

If you cell contains only numbers like A1:= 7654045, then following formula can be used to find sum of digits

=SUM(--MID(A1,SEQUENCE(LEN(A1)),1))

=SUMPRODUCT(--MID(A1,ROW(INDIRECT("1:"&LEN(A1))),1))

=SUM(--MID(A1,ROW(INDIRECT("1:"&LEN(A1))),1))

If A1 is blank, then to handle error, you can enclose above formulas into an IFERROR block.

# 2. SUM of Digits when cell Contains Numbers and non Numbers both

If your cell contains non numbers apart from numbers like A1:= 76\$5a4b045%d, then following formulas can be used to find sum of digits

=SUM(IFERROR(--MID(A1,SEQUENCE(LEN(A1)),1),0))

=SUMPRODUCT((LEN(A1)-LEN(SUBSTITUTE(A1,ROW(\$1:\$9),"")))\*ROW(\$1:\$9)

=SUM(IFERROR(--MID(A1,ROW(INDIRECT("1:"&LEN(C))),))

3. A List is Unique or Not Whether it and duplicates)

Assuming, your list c in A1 to A1000-1 C following formula to know if list is unique. =MAX(COUNTIF(A1:A1000,A1:A1000))

If answer is 1, then it is Unique. If answer is more than 1, it is not unique.

### 4. Count No. of Unique Values

Use following formula to count no. of unique values -

=IF(COUNTA(A1:A100)=0,0,COUNTA(UNIQUE(FILTER(A1:A100&"",A1:A100<>""))))

=SUMPRODUCT((A1:A100<>"")/COUNTIF(A1:A100,A1:A100&""))

=SUM((A1:A100<>"")/COUNTIF(A1:A100,A1:A100&""))

### **5. Count No. of Unique Values Conditionally**

If you have data like below and you want to find the unique count for Region = "A", then you can use below formula –

Let's say that A1 contains the year. To know whether it is a Leap Year or not, use following formula -

=MONTH(DATE(A1,2,29))=2

=DAY(EOMONTH(DATE(A1,2,1),0))=29

TRUE means that it is Leap Year and FALSE means that this is not a Leap Year.

### 31. Last Working Day of the Month If a Date is Given

If A1 holds a date, the formula for calculating last Working Day of the month would be

=WORKDAY(EOMONTH(A1,0)+1,-1)

The above formula assumes that your weekends are Saturday and Sunday.

But, if your weekends are different (e.g. in gulf countries), you can use following formula -

=WORKDAY.INTL(EOMONTH(A1,0)+1,-1,"0000110")

Where 0000110 is a 7 character string, 1 represents a weekend and 0 is a working day. First digit is Monday and last digit is Sunday. The above example is for GPI countries where Friday and Saturday are weekends.

=WORKDAY.INTL(EOMONT 1(A1,0) - 1,-1,"0000110",D1:D10)

Where range D1:D10 contains the list of holidays.

### 32. First Working Day of the Month if a Date is Given

If A1 contains a date, then formula for First Working Day of the month would be

=WORKDAY(EOMONTH(A1,-1),1)

The above formula assumes that your weekends are Saturday and Sunday.

But, if your weekends are different (e.g. in gulf countries), you can use following formula -

```
=WORKDAY.INTL(EOMONTH(A1,-1),1,"0000110")
```

Where 0000110 is a 7 character string, 1 represents a weekend and 0 is a working day. First digit is Monday and last digit is Sunday. The above example is for Gulf countries where Friday and Saturday are weekends.

If name is of 2 or 1 words, the result will be blank. This works on 3 words name only as middle can be decided only for 3 words name.

### 82. Extract Middle Name from Full Name

```
=IF(COUNTIF(A1,"* * *"),MID(A1,FIND(" ",A1)+1,FIND(" ",A1,FIND(" ",A1)+1)-(FIND("
",A1)+1)),"")
```

=IF(COUNTIF(A1,"\* \* \*"),TRIM(MID(SUBSTITUTE(A1," ",REPT(" ",LEN(A1)),2),FIND(" ",A1)+1,LEN(A1))),"")

```
=IF(COUNTIF(A1,"* * *"),LEFT(REPLACE(A1,1,FIND(" ",A1),""),FIND("
",REPLACE(A1,1,FIND(" ",A1),""))-1))
```

### 83. Remove Middle Name in Full Name

=IF(COUNTIF(A1,"\* \* \*"),LEFT(A1,FIND(" ",A1&" "))&TRIM(RIGHT(SUBSTITUTE(A1," ",REPT(" ",LEN(A1))),LEN(A1))),"")

```
=IF(COUNTIF(A1,"* * *"),REPLACE(A1,FIND(" ",A1)+1,FIND(" ",A1,FIND(" ",A1)+1)-FIND("
                                                           .co.u
",A1),""),"")
```

## 84. Extract Integer and Decimal Portion of a Number

To extract Integer portion, one of the polovican be used =INT(A1) =TRUVC(A1)

Positive value in A1 - If A1 contains 84.65, then answer would be 84 in both cases

### Negative value in A1 - If A1 contains -84.65, then answer would be -85 in case of INT and -84 in case of TRUNC.

If you want only +ve value whether value in A1 is -ve or +ve, the formula can have many variants. Notice answers for negative values in case INT.

|                | 84.65 | -84.65 |
|----------------|-------|--------|
| INT(ABS(A1))   | 84    | 84     |
| TRUNC(ABS(A1)) | 84    | 84     |
| ABS(INT(A1))   | 84    | 85     |
| ABS(TRUNC(A1)) | 84    | 84     |

To extract Decimal portion -

=MOD(ABS(A1),1)

```
=ABS(A1)-INT(ABS(A1))
```

Positive value in A1 - If A1 contains 84.65, then answer would be 0.65. Negative value in A1 - If A1 contains -24.39, then answer would be 0.39.

### 85. Maximum Times a Particular Entry Appears **Consecutively**

|    | А      | В         |
|----|--------|-----------|
| 1  | Region | Sales Man |
| 2  | Α      | a         |
| 3  | Α      | a         |
| 4  | g      | b         |
| 5  | g      | b         |
| 6  | g      | b         |
| 7  | g      | с         |
| 8  | А      | с         |
| 9  | А      | a         |
| 10 | В      | m         |
| 11 | В      | n         |
| 12 | Α      | 0         |
| 13 | Α      | р         |
| 14 | Α      | d         |
| 15 | В      | d         |
| 16 | В      | e         |
| 17 | В      | e         |

Suppose, we want to count maximum times "A" appears consecutively,

=MAX(FREQUENCY(IF(A2:A20="A",ROW(A2:A20)), IF(A2:A20<>"A",ROW(A2:A20))))

86. Get File Name through Formula sale.co.uk t least once as this formula is dependent upon tho Nhth name ich can be pulled out by CELL function only if file has been ist once. dell

=CELL("filename",\$A\$1)

### 87. Get Workbook Name through Formula

Before getting this, make sure that you file has been saved at least once as this formula is dependent upon the file path name which can be pulled out by CELL function only if file has been saved at least once.

```
=REPLACE(LEFT(CELL("filename",$A$1),FIND("]",CELL("filename",$A$1))-
1),1,FIND("[",CELL("filename",$A$1)),"")
```

### 88. Get Sheet Name through Formula

Before getting this, make sure that you file has been saved at least once as this formula is dependent upon the file path name which can be pulled out by CELL function only if file has been saved at least once.

Use following formula -

### **Concatenation Approach**

=XLOOKUP(F2&"@@@"&G2,A2:A12&"@@@"&B2:B12,C2:C12,"")

=INDEX(C2:C12,MATCH(F2&"@@@"&G2,A2:A12&"@@@"&B2:B12,0))

@@@ can be replaced by any characters which should not be part of those columns.

By concatenation, you can have as many columns as possible.

**CAUTION** - Result of entire concatenation should not be having length more than 255. Hence, F2&"@@@"&G2 should not have more than 255 characters.

Another alternative is to use below formula -

=INDEX(C2:C12,MATCH(1,--NOT(ISLOGICAL(IF(A2:A12=F2,IF(B2:B12=G2,C2:C12)))),0))

Note - To handle Not Found condition, you can enclose all above formulas in an **IFERROR block.** 

### 91. VLOOKUP from Right to Left

VLOOKUP always looks up from Left to Right. Hence, is the below table, I can find Date of Birth of Naomi by giving following formula O 37 of 65

=VLOOKUP("Naomi",B:D,3,0

|    | Dre     | В          | <u> </u> | ade '         | Е             | F      | G      | Н     | Ι       |
|----|---------|------------|----------|---------------|---------------|--------|--------|-------|---------|
| 1  | En p ID | First Name | Gende    | Date of Birth | Date of Joini | Salary | State  | Zip   | Region  |
| 2  | 250945  | Terisa     | F        | 5/23/1984     | 12/11/2009    | 64667  | VA     | 22651 | South   |
| 3  | 778777  | Milton     | M        | 10/10/1986    | 1/6/2014      | 46688  | ТХ     | 78344 | South   |
| 4  | 962153  | Lonnie     | F        | 1/13/1972     | 7/23/2009     | 78661  | MN     | 56088 | Midwest |
| 5  | 833630  | Naomi      | F        | 11/25/1961    | 2/27/1990     | 118632 | AR     | 71855 | South   |
| 6  | 565499  | Cathryn    | F        | 8/13/1979     | 11/30/2009    | 181053 | WA     | 99349 | West    |
| 7  | 608769  | Sylvester  | M        | 5/24/1969     | 6/28/1999     | 76790  | LA     | 71418 | South   |
| 8  | 262325  | Jamaal     | M        | 3/16/1968     | 8/30/1999     | 170583 | IN     | 46866 | Midwest |
| 9  | 562671  | Leslie     | F        | 8/8/1975      | 7/14/2007     | 136188 | MN     | 56178 | Midwest |
| 10 | 711925  | Gaynell    | F        | 7/30/1990     | 1/20/2013     | 88425  | MD     | 20724 | South   |
| 11 | 613284  | Loria      | F        | 7/29/1992     | 5/20/2015     | 194557 | OH     | 44282 | Midwest |
| 12 | 917399  | Florance   | F        | 3/31/1965     | 7/18/1986     | 177637 | CA     | 94307 | West    |
| 13 | 369366  | Mathew     | M        | 6/11/1993     | 8/16/2015     | 193972 | MS     | 39113 | South   |
| 14 | 642751  | Scottie    | M        | 12/24/1966    | 9/3/2015      | 198240 | MO 638 |       | Midwest |
| 15 | 323627  | Timmy      | M        | 5/19/1993     | 9/21/2014     | 175621 | NM     | 87413 | West    |
| 16 | 833463  | Warren     | M        | 5/13/1981     | 8/30/2011     | 142919 | CA     | 95667 | West    |
| 17 | 146564  | Delta      | F        | 6/19/1984     | 10/10/2011    | 132695 | WV     | 25685 | South   |
| 18 | 290540  | Hal        | Μ        | 12/5/1980     | 3/21/2009     | 118357 | IA     | 51201 | Midwest |
| 19 | 219886  | Alberto    | Μ        | 3/16/1958     | 3/6/1992      | 126401 | VA     | 23054 | South   |
|    |         |            |          |               |               |        |        |       |         |

```
=SUMPRODUCT((A1:A100)*(MOD(ROW(A1:A100)-ROW(A1)+1,2)<>0))
```

This is a generic formula, hence if your range is B7:B50, your formula will become

=SUM((B7:B50)\*(MOD(ROW(B7:B50)-ROW(B7)+1,2)<>0))

=SUMPRODUCT((B7:B50)\*(MOD(ROW(B7:B50)-ROW(B7)+1,2)<>0))

#### 103. Sum Top N values in a Range

Suppose you have numbers in range A1:A100 and you want to sum up top N values

=SUM(LARGE(\$A\$1:\$A\$100,ROW(1:10)))

=SUMPRODUCT(LARGE(\$A\$1:\$A\$100,ROW(1:10)))

=SUM(AGGREGATE(14,6,\$A\$1:\$A\$100,ROW(1:10)))

=SUMPRODUCT(AGGREGATE(14,6,\$A\$1:\$A\$100,ROW(1:10)))

In case, you want to ignore 0 values (and blanks)

=SUMPRODUCT(LAPOE(ID(\$A\$1:\$A\$100<>0,\$A\$1:\$A\$100),ROW(1:10),CO,UK

=SUMPRODUCT(LARGE(IF(\$A\$1:\$A\$100 00),ROW(1:10)))

Both the above formulas with fur st N values as per ROW(1:N). n only if **t** Hence, for above from work only if there are at least 10 numbers in A1 to s. it would A100 me this lim •

=SUM(IFERROR(LARGE(\$A\$1:\$A\$100,ROW(1:10)),0))

=SUM(IFERROR(LARGE(IF(\$A\$1:\$A\$100<>0,\$A\$1:\$A\$100),ROW(1:10)),0))

=SUM(AGGREGATE(14,6,\$A\$1:\$A\$100/(\$A\$1:\$A\$100<>0),ROW(1:10)))

=SUMPRODUCT(AGGREGATE(14,6,\$A\$1:\$A\$100/(\$A\$1:\$A\$100<>0),ROW(1:10)))

### 104. We have AVERAGEIF. What about MEDIANIF and **MODEIF?**

Excel doesn't provide MEDIANIF and MODEIF. You will have to use Array formulas to achieve these functionality. Let's assume that our data is like below -

|    | А                                   | В       | С | D                                  | E | F | G  | Н      | 1        |
|----|-------------------------------------|---------|---|------------------------------------|---|---|----|--------|----------|
| 1  | Interest Rate                       | 12%     |   |                                    |   |   |    | Period | Interest |
| 2  | Period for which Interest is wanted | 24      |   |                                    |   |   |    | 1      | \$100.00 |
| 3  | No. of Payments                     | 36      |   |                                    |   |   |    | 2      | \$97.68  |
| 4  | Loan Amount                         | 10000   | 0 | 0 - At the end of the Period       |   |   |    | 3      | \$95.33  |
| 5  | Future Value                        | 0       |   | 1 - At the beginning of the period |   |   | bd | 4      | \$92.97  |
| 6  | EMI Due Type                        | 0       |   |                                    |   |   |    | 5      | \$90.57  |
| 7  |                                     |         |   |                                    |   |   |    | 6      | \$88.16  |
|    | Indexed                             | ¢10.20  |   |                                    |   |   |    |        |          |
| 8  | Interest                            | \$40.30 |   |                                    |   |   |    | 7      | \$85.72  |
| 9  |                                     |         |   |                                    |   |   |    | 8      | \$83.25  |
| 10 |                                     |         |   |                                    |   |   |    | 9      | \$80.77  |
| 11 |                                     |         |   |                                    |   |   |    | 10     | \$78.25  |
| 12 |                                     |         |   |                                    |   |   |    | 11     | \$75.71  |
| 13 |                                     |         |   |                                    |   |   |    | 12     | \$73.15  |
| 14 |                                     |         |   |                                    |   |   |    | 13     | \$70.56  |
| 15 |                                     |         |   |                                    |   |   |    | 14     | \$67.94  |
| 16 |                                     |         |   |                                    |   |   |    | 15     | \$65.30  |
| 17 |                                     |         |   |                                    |   |   |    | 16     | \$62.63  |
| 18 |                                     |         |   |                                    |   |   |    | 17     | \$59.94  |
| 19 |                                     |         |   |                                    |   |   |    | 18     | \$57.21  |
| 20 |                                     |         |   |                                    |   |   |    | 19     | \$54.47  |
| 21 |                                     |         |   |                                    |   |   |    | 20     | \$51.69  |

### 131. Financial Function - Calculate Principal Part of an EMI

Now the EMI for a month = Interest for that month and Principal for that month. IPMT is used to calculate the interest portion of your EMI. To calculate the principal part of an EMI, you will need to use PPMT.

Excel defines PPMT as "Returns the payment on the original for a given period for an investment based on periodic, constant payments use a constant interest rate."

The syntax of PPMT is PPMT in the oper, nper, pr, [fv,

**per**: Period for which you want to calculate Principal

**nper**: No. of payments. Your nper and rate should be on the same scale. i.e if you are planning to pay up monthly, the rate in your formula should be monthly only. Generally, interest rate is specified yearly i.e. 10.5% per year. This you should divide by 12 to arrive at monthly rate. Hence, if you wanted 3 years loan, it means nper would 3x12=36 months. If it is quarterly, rate = 10.5%/4 = 2.625% and nper would be 3x4 = 12 If it is annual, rate = 10.5% and nper = 3

**pv**: Your loan amount. You will need to put negative value of this in your formula. If you don't put negative value, your EMI would be in negative but answer would be same though with negative sign.

+ve / -ve PPMT requires some explanation though you may choose to ignore. It depends upon your cashflow. If you are taking a loan, hence cash in, hence pv is +ve. But every month, you will have to pay up something, hence cash out. Hence, PPMT is -ve. If you are investing, hence cash out. Hence pv is -ve. But every month, you will be receiving something, hence cash in. Hence, PPMT is +ve. Now what is +ve or -ve is simply your preference. I recommend you should not worry about this.

**fv**: Your remaining value after you finish your installment. Generally, it is 0 as any lender will like to recover its money fill. (Default is 0)

**type**: 0 - At the end of the period, 1 - At the beginning of the period (Default is 0)

Also note, fv and type are optional and may not be required in your formula.

The formula used in the below picture is =PPMT(B1/12,B2,B3,-B4,B5,B6)

Also, since Principal will vary every month, hence it makes sense to calculate it for each month. Columns H & I carry Principal for each month.

**Bonus Tip** = If you use ABS function, then there would be no need to put negative value of PV. Hence, formula in this case would be =ABS(PPMT(B1/12,B2,B3,B4,B5,B6))

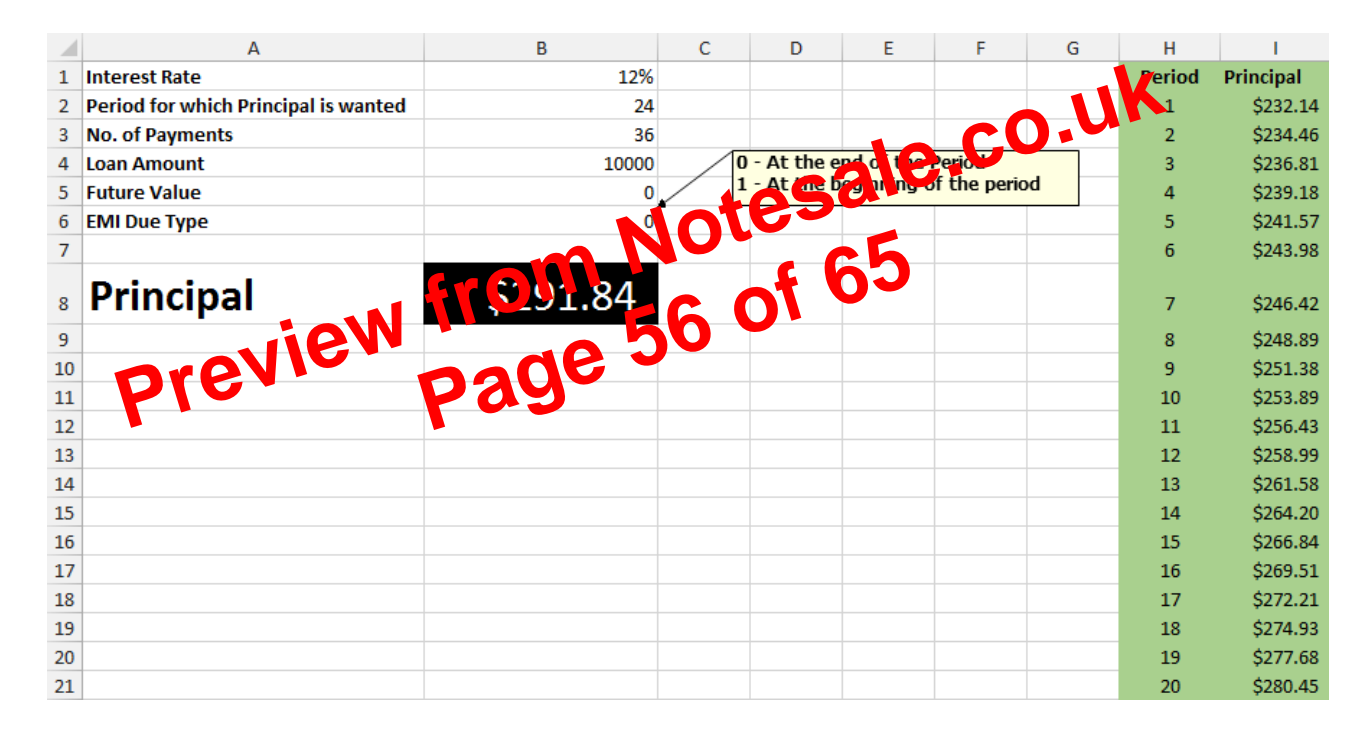

# **132.** Financial Function - Calculate Number of EMIs to Pay Up a Loan

You have taken a loan and you know your EMI capability. So, you want to know how many months will be taken to pay off a loan completely.

It is fairly easy job to do it in Excel. You will need to use NPER function for this.

Excel defines NPER as "Returns the number of periods for an investment based on periodic, constant payments and a constant interest rate."

### 134. Financial Function – Calculate Compounded Interest

As part of our Mathematics courses in our childhood, we had learned about Compounded Interest. The famous formula which we remember is Compounded Balance = Principal x (1+rate)^N

This is a fairly easy job to do in Excel. The formula to be used is FV.

Excel help describes FV as "Returns the future value of an investment based on periodic, constant payments and a constant interest rate".

The syntax of FV is FV(rate,nper,pmt,[pv],[type])

You require only 3 pieces of information for Compounded Balance.

rate: Interest rate on which compounding needs to be done

**nper**: Total number of periods for which compounding needs to be done. Now rate and nper should be on the same scale. If interest rate is monthly, then nper should be in months. If interest rate is quarterly, then nper should be in quarter. If interest rate is annual, then nper should be in years.

**pv**: This is the initial principal and it has to be specified **reve**. (Note, I have already discussed significance of +ve and -ve in many previous on Financial Functions.)

59 of 65

The formula used in below picture for M

=FV(B1

The formula used in below picture for Quarterly

=FV(F1/4,F3\*4,0,-F2)

The formula used in below picture for Yearly

=FV(J1,J3,0,-J2)